Payments to grow your world

# Worldline Smart Engage

Back-office user manual

### **Content table**

- 1. What is Worldline Smart Engage?
- 2. Starting with Smart Engage
- 3. Connecting terminals to back office

### 4. Creating an ad

- Glossary
- Creating a new scenario
- Adding screens to the scenario
- Defining delay between screens appearance
- Defining flow of the scenario

### 5. Different screen types

### 6. Creating campaign

- Creating campaign
- Defining triggering parameters
- Prioritizing campaign

### 

()

MADE

## What is Worldline Smart Engage?

A few important information good to know before using Worldline Smart Engage

Worldline Smart Engage is a service provided by Worldline that allows you to conduct customer surveys using payment terminals. It is compatible with Ingenico and Castle payment terminals, enabling you to gather feedback during the check-out process. The Smart Engage service consists of two components:

- 1. Smart Engage App, which is automatically installed on your payment terminal after onboarding SmartPOS. It allows you to collect customer feedback through various survey formats.
- 2. Back Office Online Service which you can use for setting up surveys, managing campaign workflows, and analyzing the gathered data.

As a merchant, you can create surveys and campaigns through the back office, linking them to the terminals to initiate surveys. Depending on your campaign configuration, survey campaigns can run before or after the payment.

The system supports a variety of survey question types and allows you to customize the flow of questions based on customer responses.

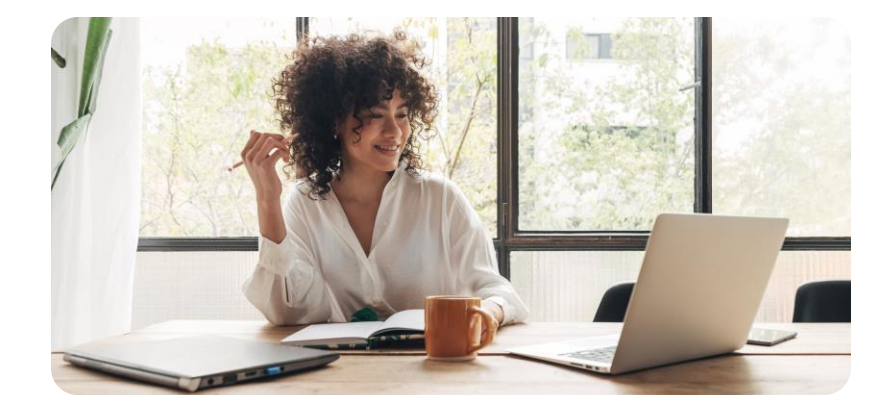

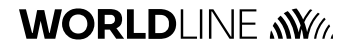

# **Starting with Smart Engage**

### Create your Smart Engage account

- 1. Open the app and follow the steps to create your account. A confirmation email will be sent to your registered email address.
- 2. Click the link provided in the email to access the back office, where you can log in using the credentials you set up within the app.
- 3. If you have multiple terminals, you can log in directly on each of them through the app to connect them to your account.

If you've already set up an account for Worldline POS Advertising, you can use those existing credentials to log in immediately.

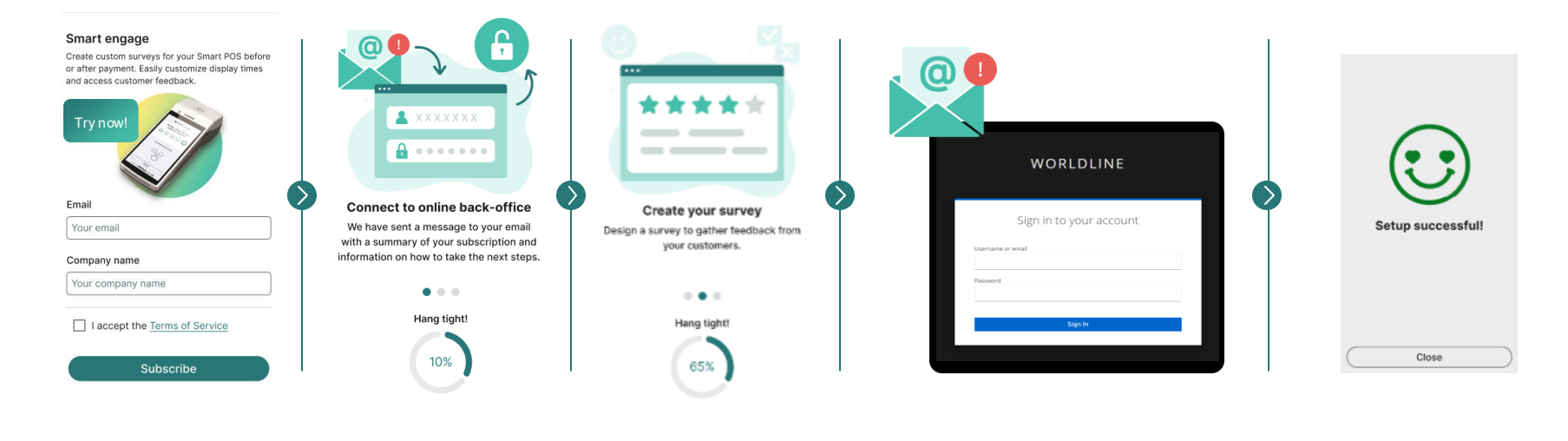

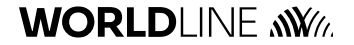

## **Creating an survey**

Glossary

#### Key terms related to the Worldline POS Advertising system to help you understand its features and functionalities.

- **Campaign:** An organized collection of surveys in the Smart Engage system designed to collect feedback from customers. A campaign is scheduled over a specific time frame and you can implement multiple surveys at designated times and locations.
- Scenario: A specific arrangement of survey questions (screens) that outline how feedback will be collected. Scenarios can include one or multiple screens, and a single scenario can be used across various campaigns.
- Screen: The individual questions or prompts shown to customers during the survey process. Various types of screens can be utilized, including Yes/No, Smiley, Stars, Extended-choice, QR-code, and Info screens, each designed for specific purposes.
- **Flow:** The order in which screens are displayed based on customer responses. Setting up the flow allows for dynamic adjustments depending on how the customer interacts with the previous screens.

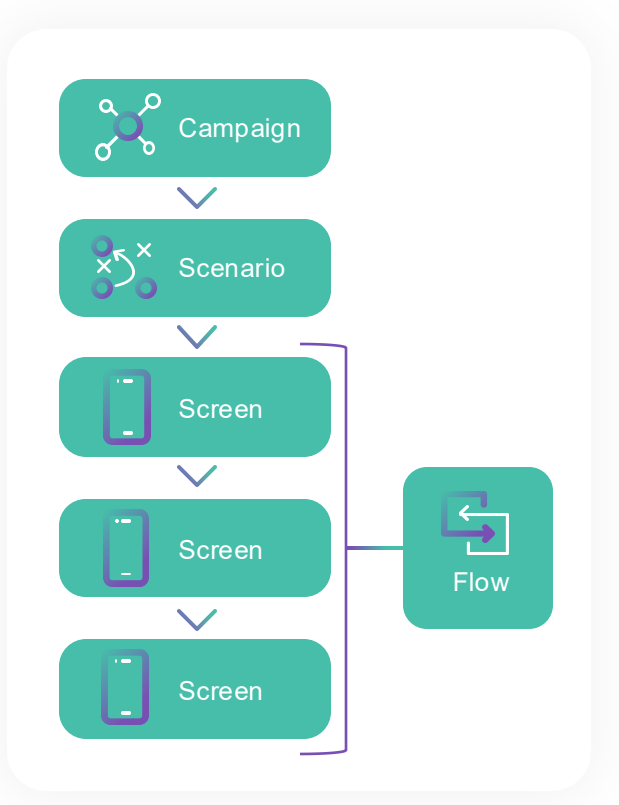

# Creating a survey (1/3)

Create a new scenario

- 1. Select the **Scenario** tab in the left menu of the back office.
- 2. Select **Create a new scenario**.
- 3. Define the scenario name.
- 4. Click Validate to proceed.

|                         | 3 Create your new scenario                                                     |
|-------------------------|--------------------------------------------------------------------------------|
| 1<br>E Scenario         | Scenario name*<br>White has to include the scenario<br>My first survey 15 / 50 |
| + Create a new scenario | Select the type of scenario*  Survey                                           |
|                         | Cancel 4 Validate                                                              |

Scenario > Create a new scenario

# Creating a survey (2/3)

Create a new scenario

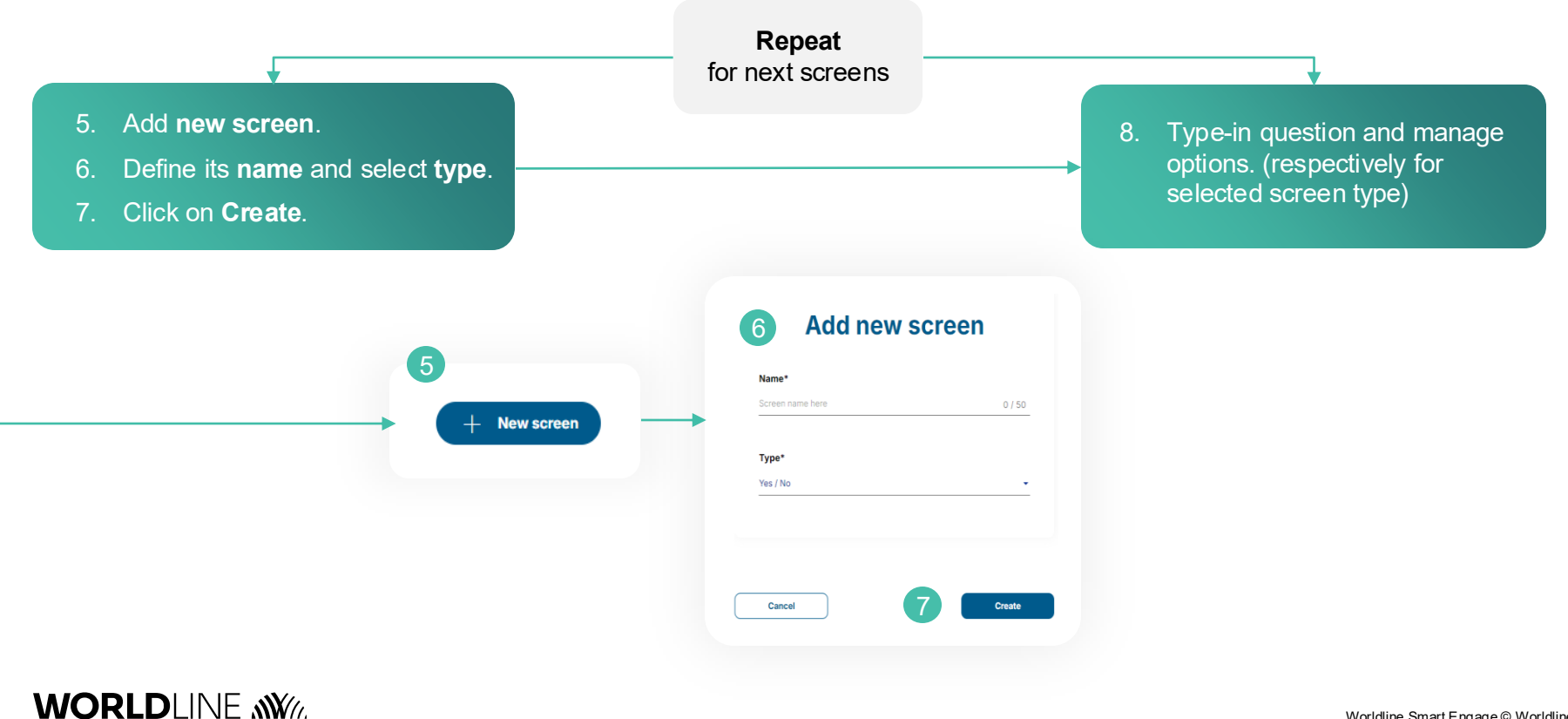

# Creating a survey (3/3)

Defining flow of the scenario

- 1. Use **Edit** mode (marked with a pen icon) for the created screens to establish the scenario flow.
- 2. Using dropdown options available below each answer in the screen view **select the next screen** that should appear after the customer provides their response on the terminal.
- 3. Submit the changes by clicking Validate.

Note: All responses for the same screen can have the same next screen chosen for display.

| •                  |
|--------------------|
| Answer yes         |
| Next step          |
| How would you rate |
|                    |
|                    |
|                    |
|                    |
|                    |
|                    |

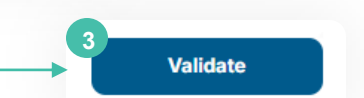

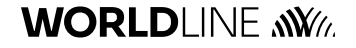

### **Screen types**

Smart Engage provides the option to use various screen (question) types to create a survey scenario. The scenario can contain either a single screen or multiple screens, depending on the topic and requirements.

#### Screen Types:

- Yes/No: A straightforward two-option question format.
- **Smiley:** A three-option question format that uses smiley faces to assess customer sentiment.
- **Stars:** A rating system that enables customers to evaluate experiences on a scale (e.g., 1 to 5 stars).
- **Extended-choice:** A screen that provides multiple response options for more detailed feedback.
- **QR Code:** A screen that directs customers to additional resources or surveys outside the terminal.
- Info: A screen that directs customers to additional resources or surveys outside the terminal.

The respective screens may be combined into **one flow using answer options referrals**.

For example, the answer **Yes** in the first screen may lead to screen 2 and the answer **No** may lead to the screen 3 etc.

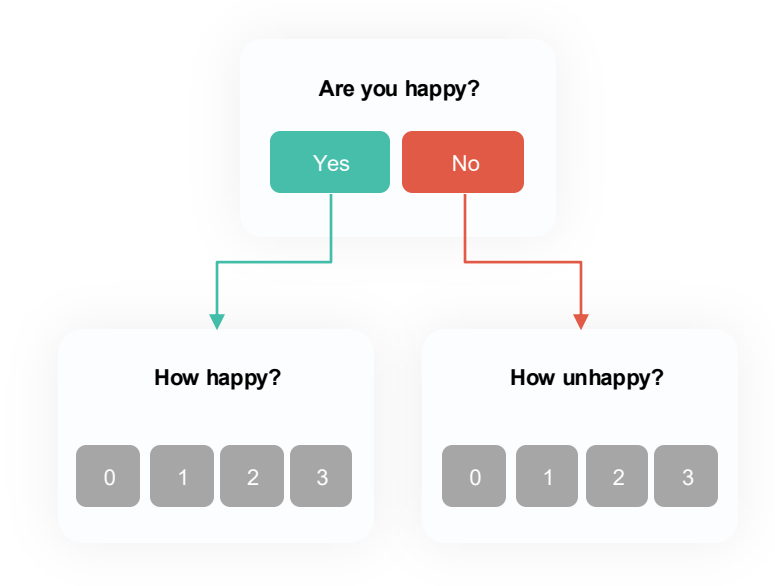

## Defining delay between screens appearance

Creating first survey

The survey may be automated for screen appearance meaining the screens will be displayed consecutively. Alternatively, the entire survey may **automatically** terminate (based on the provided scenario) if the user does not respond.

Each screen may have a different delay (defined in seconds) after which the next screen will be displayed. The delay can be set anywhere from 0 to a maximum of 120 seconds.

The delay establishes the maximum time allowed for answering the question.

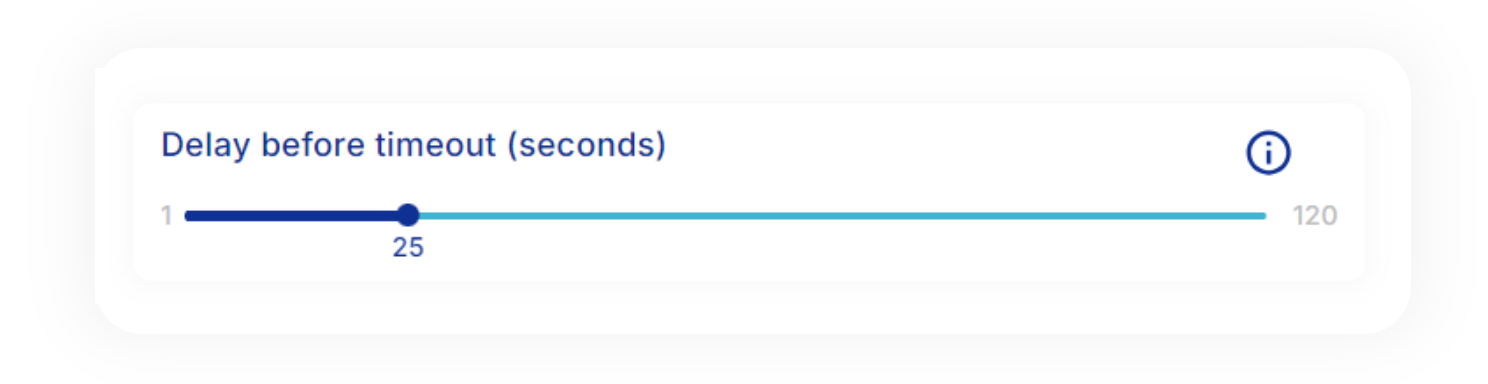

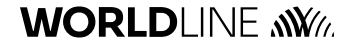

## **Different screen types (1/6)**

#### Yes/No Screen

Yes/No questions are used for closed questions, with each answer directing to the next step or ending the scenario; the same applies to timeouts.

|                                 | Type : Yes / No                        |          |
|---------------------------------|----------------------------------------|----------|
| Set as first screen (i)         |                                        |          |
| Description*                    |                                        |          |
| Do You know Worldline services? |                                        |          |
|                                 |                                        | 31 / 255 |
| Image file name                 |                                        |          |
|                                 |                                        | 0 / 255  |
| Answer No :                     | Answer yes                             |          |
| Next step                       | Next step                              |          |
| How would you rate              | <ul> <li>How would you rate</li> </ul> | •        |
|                                 |                                        |          |

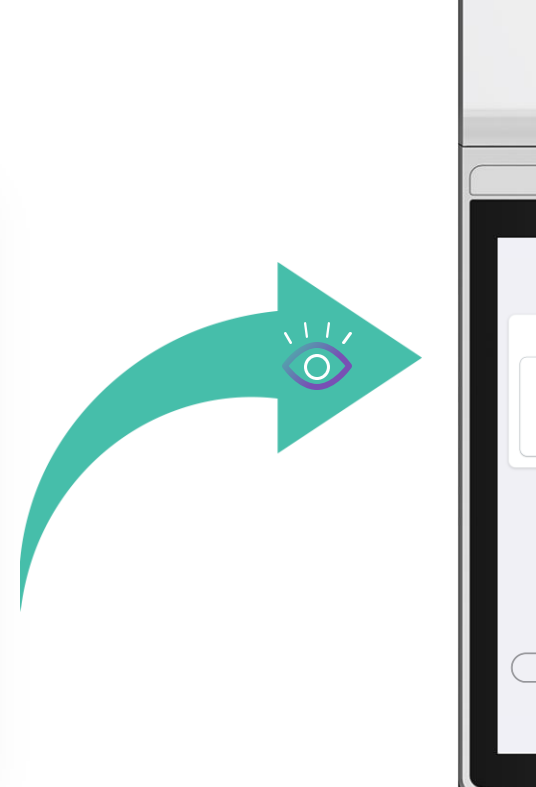

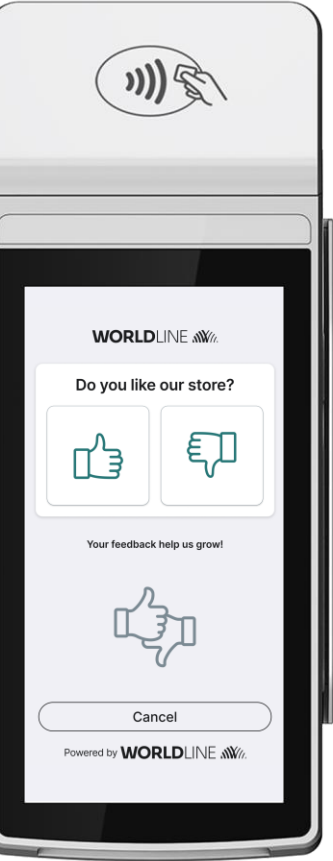

## **Different screen types (2/6)**

#### Stars screen

Star rating lets users select 1 to 5 stars, with each choice guiding to the next step or ending the scenario. This allows different follow-ups based on the score or customer satisfaction. The same applies to cancellations or timeouts.

|                   | How w                 | ould you rate   |          |
|-------------------|-----------------------|-----------------|----------|
| Set as first      | screen (j             |                 |          |
| Description*      |                       |                 |          |
| low would You rat | e Worldline services? |                 |          |
|                   |                       |                 | 38 / 255 |
| Image file name   | 9                     |                 |          |
|                   |                       |                 | 0 / 255  |
| Validate Butt     | on                    | Cancel Button:  |          |
| <u>+</u> ~~~~~    | Next step             | Next step       |          |
| ▲ 띠 띠 띠 띠         | Smile with Worldline  | End of scenario | •        |
|                   | Next step             |                 |          |
| Cancel            |                       | Preview         | Validate |

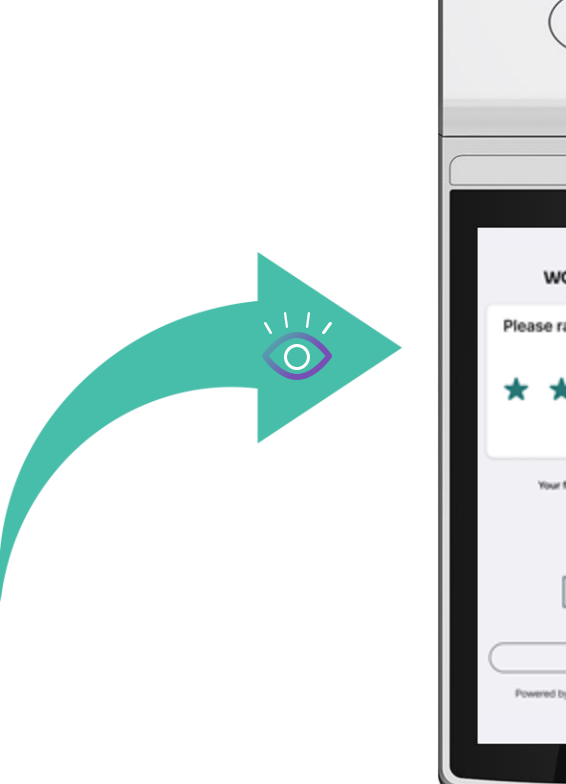

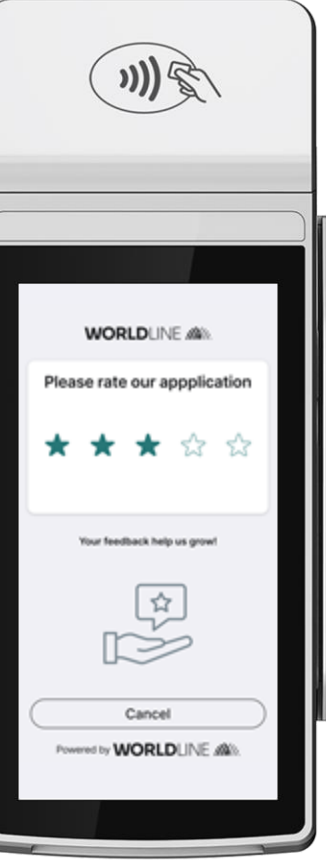

## **Different screen types (3/6)**

#### Smiley screen

The Satisfaction request gauges the user's mood with three options; each leads to the next screen or the scenario's end. The same applies to timeouts.

|                                | Smile with W<br>Type : Smi | <b>/orldline</b> |          |
|--------------------------------|----------------------------|------------------|----------|
| Set as first screen (i         | )                          |                  |          |
| Description*                   |                            |                  |          |
| Are You satisfied with the Wor | rldline level of support?  |                  |          |
|                                |                            |                  | 54 / 255 |
| Image file name                |                            |                  |          |
|                                |                            |                  | 0 / 255  |
| $(\cdot,\cdot)$                | $(\cdot)$                  |                  | )        |
| Next step                      | Next step                  | Next step        |          |
| Set score 0-5                  | ✓ Set score 0-5            | ▼ Set score 0-5  | -        |
| Cancel                         |                            | Preview          | Validate |

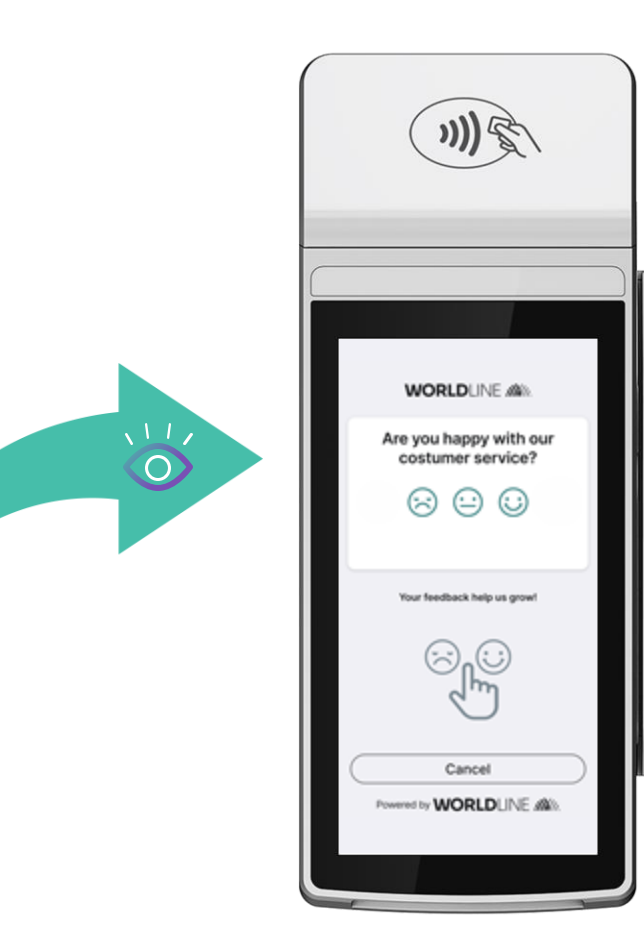

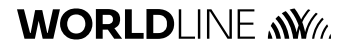

## **Different screen types (4/6)**

#### Extended-choice screen (Scoring)

Allows users to rate from 1 to 10, with the maximum number shown on the screen selectable. The next step is the same for all choices.

| Set                                           | score 0-5<br>ype : Scoring |          |
|-----------------------------------------------|----------------------------|----------|
| Set as first screen (j)                       |                            |          |
| Description*                                  |                            |          |
| In how many countries have you encountered Wo | rldline services?          |          |
|                                               |                            | 62 / 255 |
| Image file name                               |                            |          |
|                                               |                            | 0 / 255  |
| Max score                                     | Next step                  |          |
| 4 🗸                                           | QR code - WL               | -        |
|                                               |                            |          |
| Ormert                                        | Provine                    | Validate |

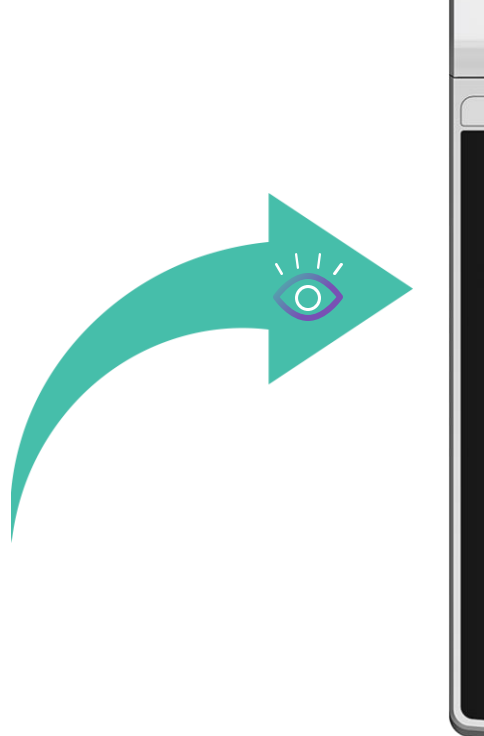

|           | $\langle$  | <b>)))</b>      | A l       |  |
|-----------|------------|-----------------|-----------|--|
|           |            |                 | _         |  |
|           | wo         | <b>rld</b> line | AWG.      |  |
|           | How would  | l you rank our  | products? |  |
|           | 0          | 1               | 2         |  |
|           | 3          | 4               | 5         |  |
|           | 6          | 7               | 8         |  |
|           | 9          | 10              |           |  |
| $\langle$ |            | Cancel          |           |  |
|           | Powered by | WORLD           | INE 🕷     |  |
|           |            |                 |           |  |

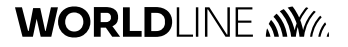

## **Different screen types (5/6)**

#### QR-code screen

WORLDLINE M

Displaying a QR code presents a URL (mandatory, max 255 characters) that can be scanned for more info, such as sales, promotions, or social media links. The "Show buttons" box is checked by default to display Validate and Cancel buttons. The acknowledgement defines the next step or end of the scenario, including for timeouts.

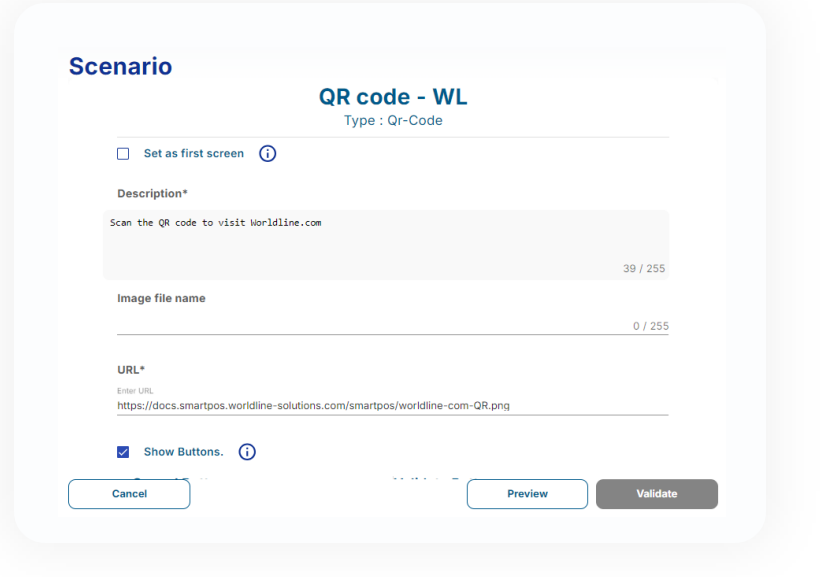

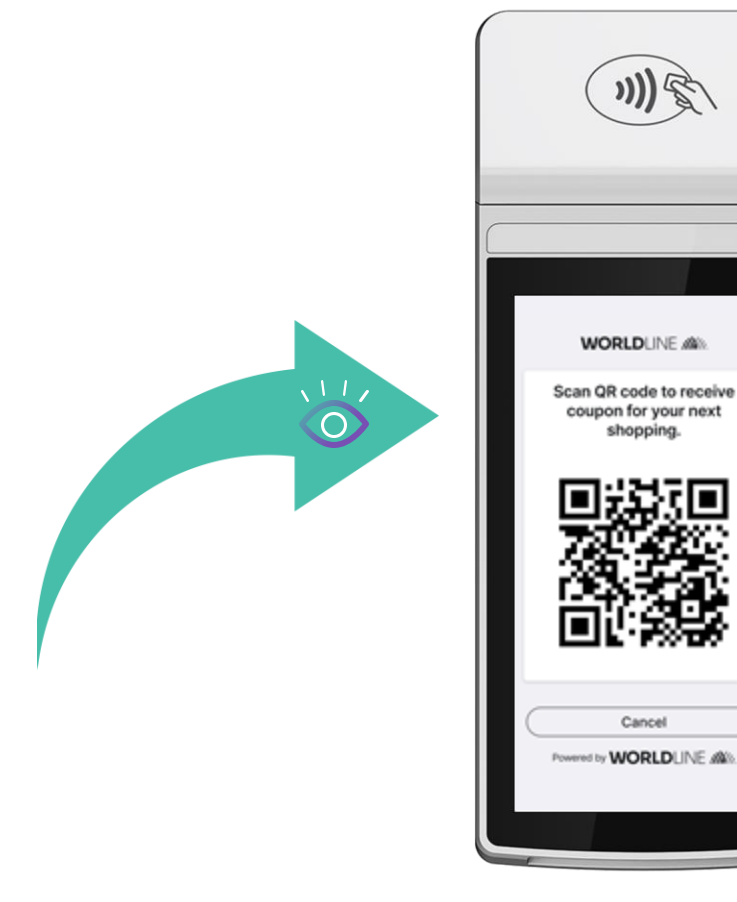

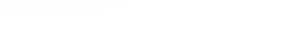

## **Different screen types (6/6)**

#### Info screen

The Information screen delivers a message to the user, such as a closing message or upcoming promotion. The "Show buttons" box determines whether Validate and Cancel buttons are displayed. The acknowledgment sets the next step or scenario end, including for timeouts.

| Information<br>Type : Information                                                                                                    |                                     |
|----------------------------------------------------------------------------------------------------|-------------------------------------|
| Set as first screen (j)                                                                                                    |                                     |
| Description*                                                                                                    |                                     |
| his survey was created with Worldline Smart Engage application!<br>he app is available for the Ingenico Move and Lane payment termin<br>turn (AMDROID). | nals (TETRA) as well as the Castles |
| e to come soon.                                                                                                    | 202 / 255                           |
| mage file name                                                                                                    |                                     |
|                                                                                                    | 0 / 255                             |
|                                                                                                    |                                     |
| Delay before timeout (seconds)                                                                                                    | <b>i</b>                            |
| 25                                                                                                    | 120                                 |
|                                                                                                    |                                     |

 $\ensuremath{\text{Tip}}\xspace$  set the answer referrals (scenario flow) after all screens are defined

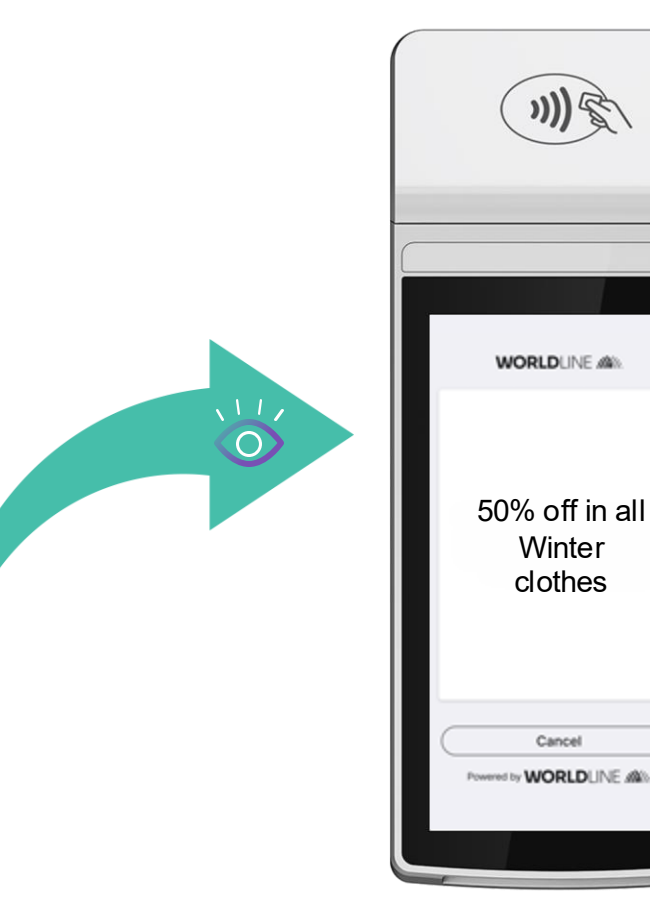

### WORLDLINE MM///

# Defining campaign (1/2)

Defining screens for the scenario

- Select the **Campaign** tab in the left menu of the back Office. 1.
- 2. Select Create a new campaign.
- Fill-in the campaign name. 3.
- Click Validate to submit and proceed to the next step. 4.

#### Define scenario:

- Choose Scenario from the Campaign submenu.
- Select scenario from the list or Create a new one
- Click Register. 3.

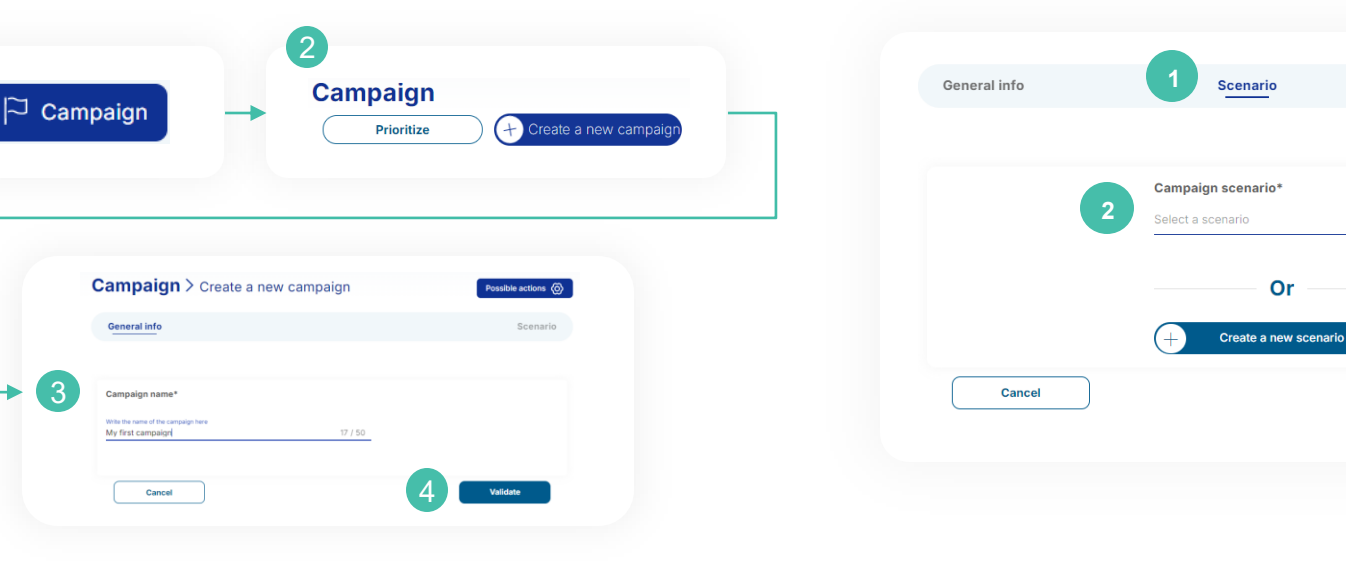

### WORLDLINE M

3

Triggering parameters

Register

3

# Defining campaign (2/2)

Defining triggering parameters

- 1. Select **Trigger parameters** from the campaign submenu.
- 2. Set a **timeslot**, the **days**, then the start and end **hours**.
- 3. Select the **Shop** (one or more).
- 4. **Save.**

|                                                                            | Scenar                                 | rio               | Triggering parameters |
|----------------------------------------------------------------------------|----------------------------------------|-------------------|-----------------------|
|                                                                            |                                        |                   |                       |
|                                                                            |                                        |                   |                       |
| CAMPAIGN START DATE*                                                       |                                        | CAMPAIGN EN       | D DATE                |
| SELECT DATE                                                                |                                        | SELECT DATE       |                       |
| Days                                                                       | 2                                      |                   |                       |
| Monday 🗸 🔪 Tuesday 🗸                                                       | Vednesday 🗸 Thursday                   | Friday 🗸 Saturday | Sunday                |
| Activation slots                                                           |                                        |                   |                       |
| Select a start and end time                                                |                                        |                   |                       |
| 🗹 All day                                                                  |                                        |                   |                       |
| Start                                                                      | End                                    |                   |                       |
| 12:00 AM 👻                                                                 | 11:59 PM +                             |                   |                       |
|                                                                            |                                        |                   |                       |
| Add a s                                                                    | loi                                    |                   |                       |
|                                                                            |                                        |                   |                       |
| Shops                                                                      |                                        |                   |                       |
| Select a shop                                                              | P                                      |                   |                       |
|                                                                            |                                        |                   |                       |
| Trigger mode                                                               |                                        |                   |                       |
| Trigger mode Before payment                                                | After payment                          | From the checkout |                       |
| Trigger mode<br>Before payment                                             | After payment                          | From the checkout |                       |
| Trigger mode Before payment Transaction amount (in local of                | After payment                          | From the checkout |                       |
| Trigger mode Before payment Transaction amount (in local of Minimum amount | After payment currency) Maximum amount | From the checkout |                       |
| Trigger mode Before payment Transaction amount (in local r Minimum amount  | After payment currency) Maximum amount | From the checkout |                       |

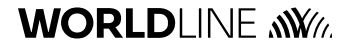

## **Prioritizing campaign**

Multiple campaigns can be active at the same time. To prevent potential conflicts regarding which campaign should be available on the terminals at any given time, the back office provides the option to set an appropriate priority.

- 1. Select the **Campaign** tab in the left menu of the back Office.
- 2. Select Prioritize.
- 3. Select the campaign from the list.
- 4. Validate.

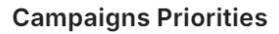

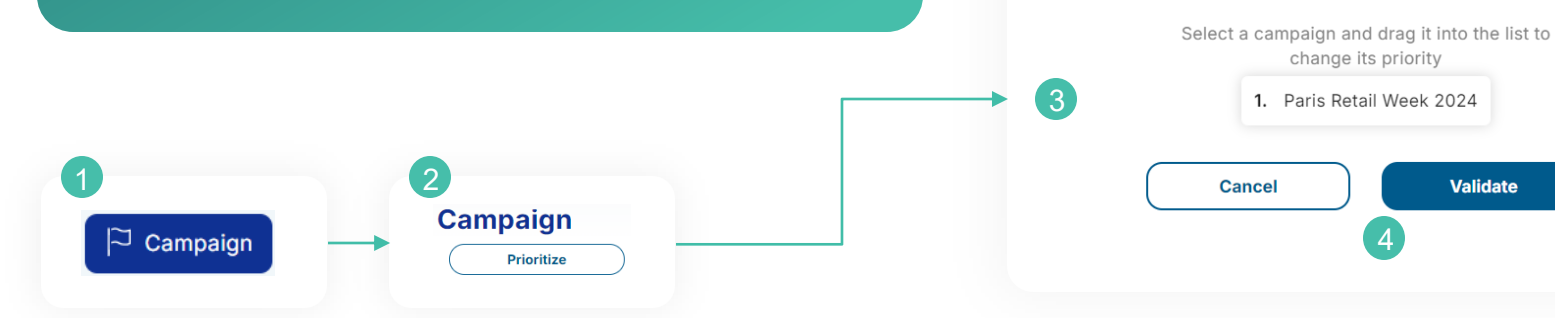

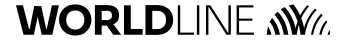

# Thank you.

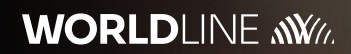